## Login on Wi-Fi using WCCUSDBYOD SSID

1- Open Wireless Icon from the taskbar by clicking it

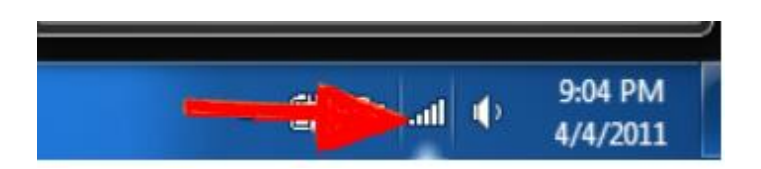

2- Double click WCCUSDSTAFF SSID

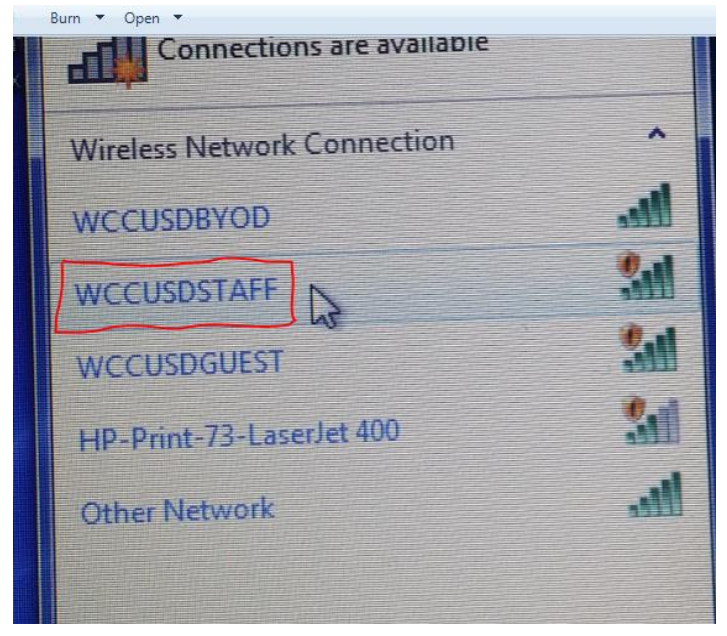

3- Open Internet Browser by double clicking Internet Explorer/Fire Fox/Chrome browser

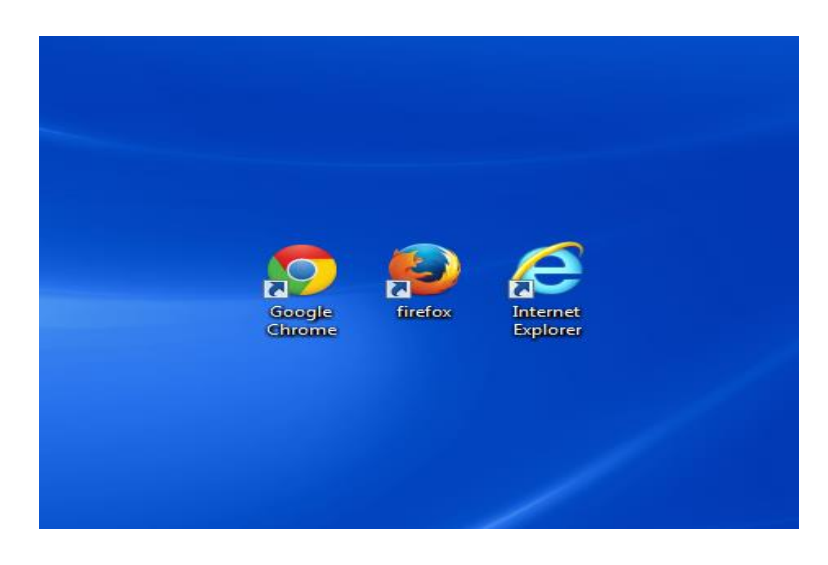

4- On Web Authentication use your username and Password to access Wireless.
Username - First Initial +Last Name - gmalloda
Password - \*\*\*\*\*\*\*

Then click **Submit** 

| Firefox 🔻                                                         |                                                                               |                       |                 |
|-------------------------------------------------------------------|-------------------------------------------------------------------------------|-----------------------|-----------------|
| Web Authentication                                                | +                                                                             |                       |                 |
| 🔶 🕑 wifi.wccusd.ne                                                | t/login.html?redirect=search.yahoo                                            | .con ☆ マ C 🔠 - Google | ▶ ₽ ₽ ♠         |
| Yahoo Search                                                      |                                                                               | t                     |                 |
|                                                                   | Login                                                                         |                       | uluulu<br>cisco |
| Welcome to<br>Wireless Ne<br>Please use your<br>to the Wireless I | West Contra Costa Unifi<br>twork.<br>assigned Domain username and<br>Network. | ed School District    |                 |
| For immediate A<br>E-mail: helpdes                                | ssistance: Contact ITS HelpDesk (<br>k@wccusd.net                             | (510) 231-1125        |                 |
| User Name<br>Password                                             | gmalloda                                                                      |                       |                 |
|                                                                   | Submit                                                                        |                       |                 |
|                                                                   |                                                                               |                       |                 |
|                                                                   |                                                                               |                       |                 |
|                                                                   |                                                                               |                       |                 |
|                                                                   |                                                                               |                       |                 |

5- If you Login Successful you will receive this message "Login Successful "

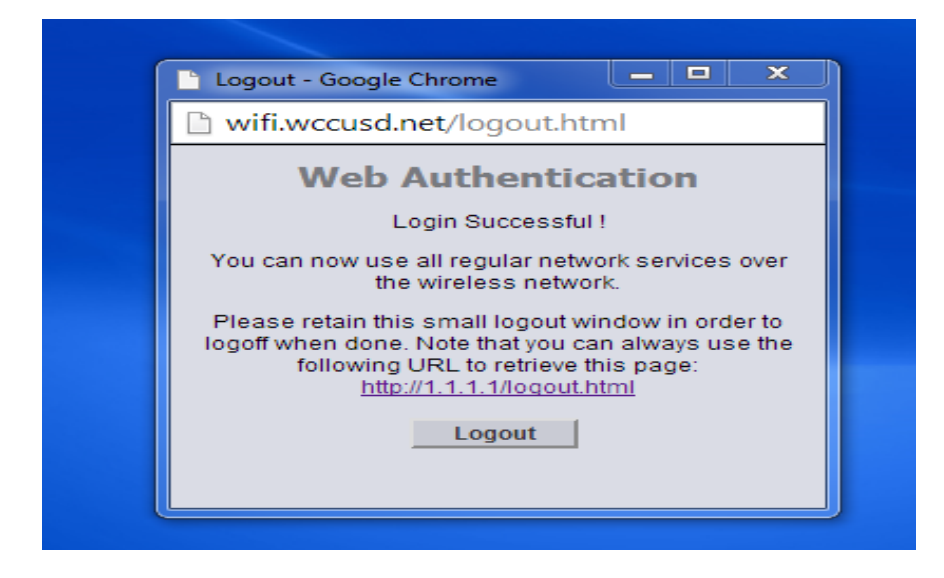